## Setting your default audio

Before you start your webinar application (e.g., Adobe Connect).

## These procedures will ensure that your sound is connected for your webinar.

Do these every time before you begin your Adobe Connect meeting

1. First: plug in the audio device you are using.

2. Make sure the computer sees it as operational.

Explanation: It will be a USB connection. The first time the device is plugged in the computer will try to recognize the device, and then will inform you with a message that the device is ready to use.

3. After the device is ready to use, you can perform the steps that are described on the following slides.

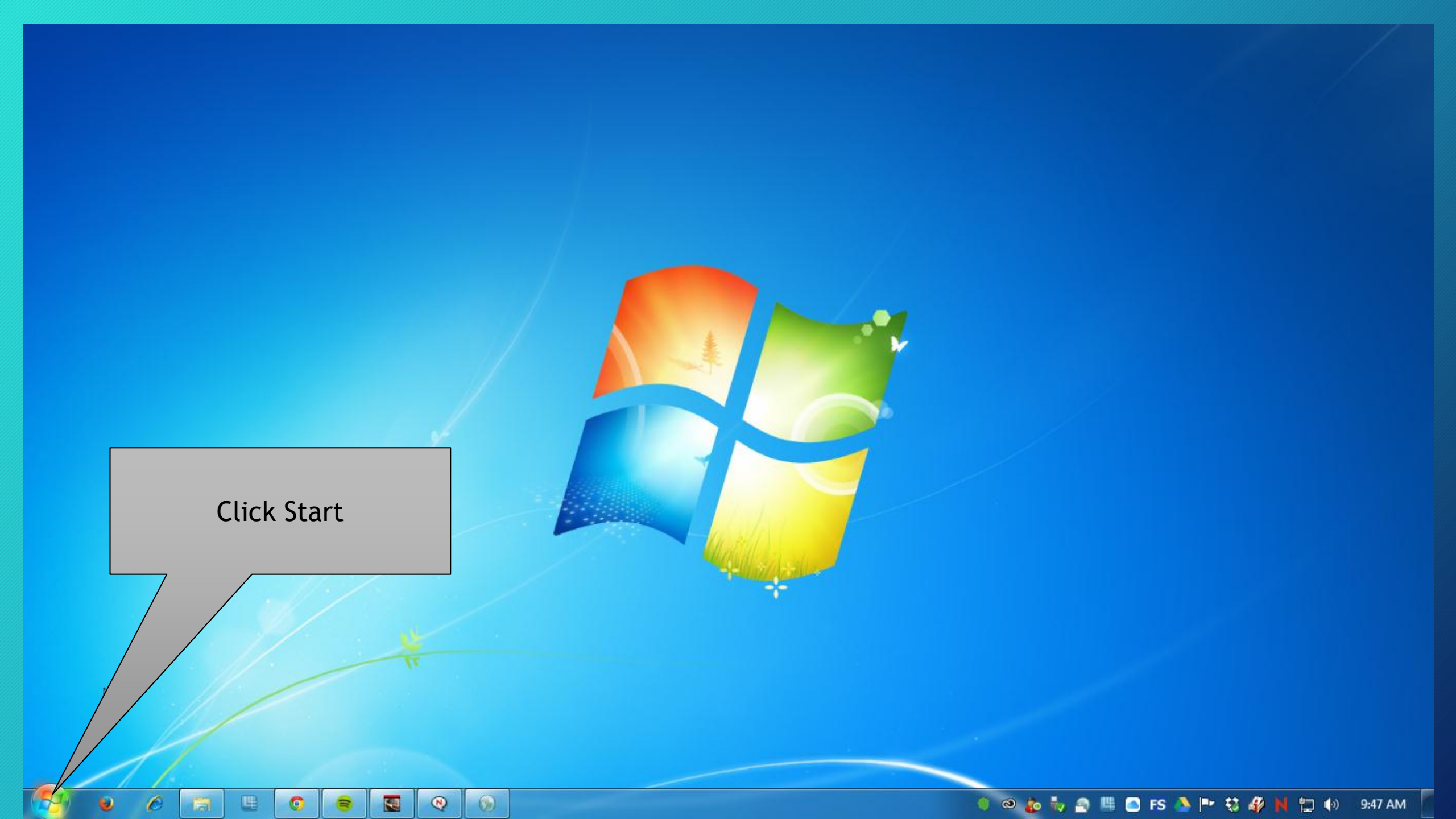

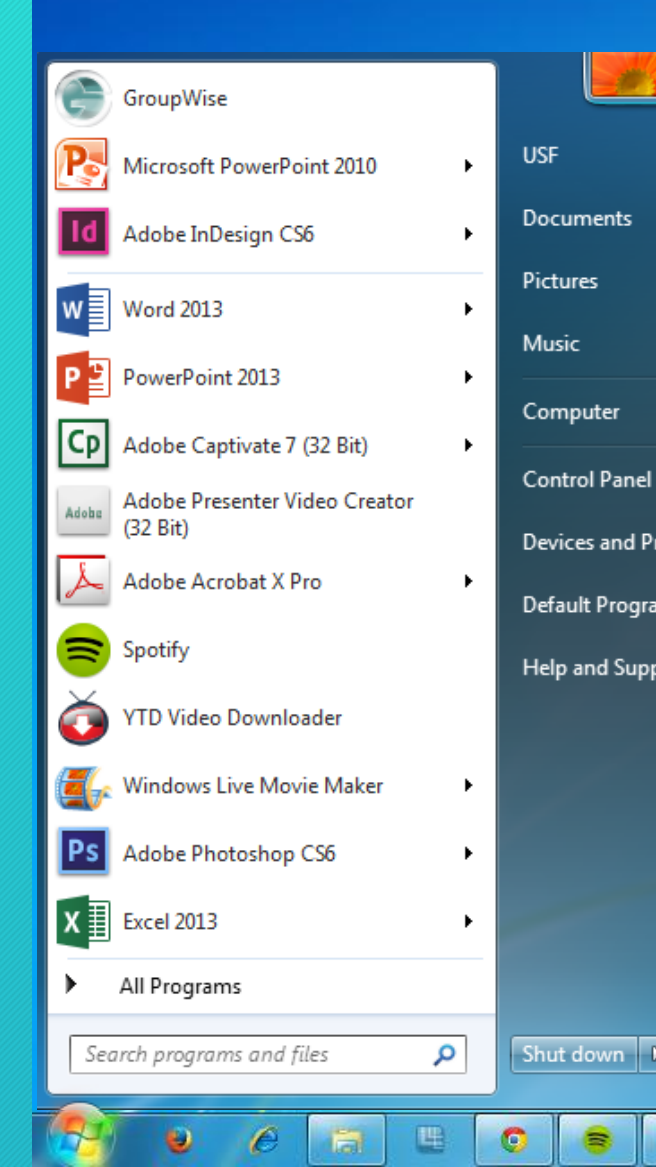

8

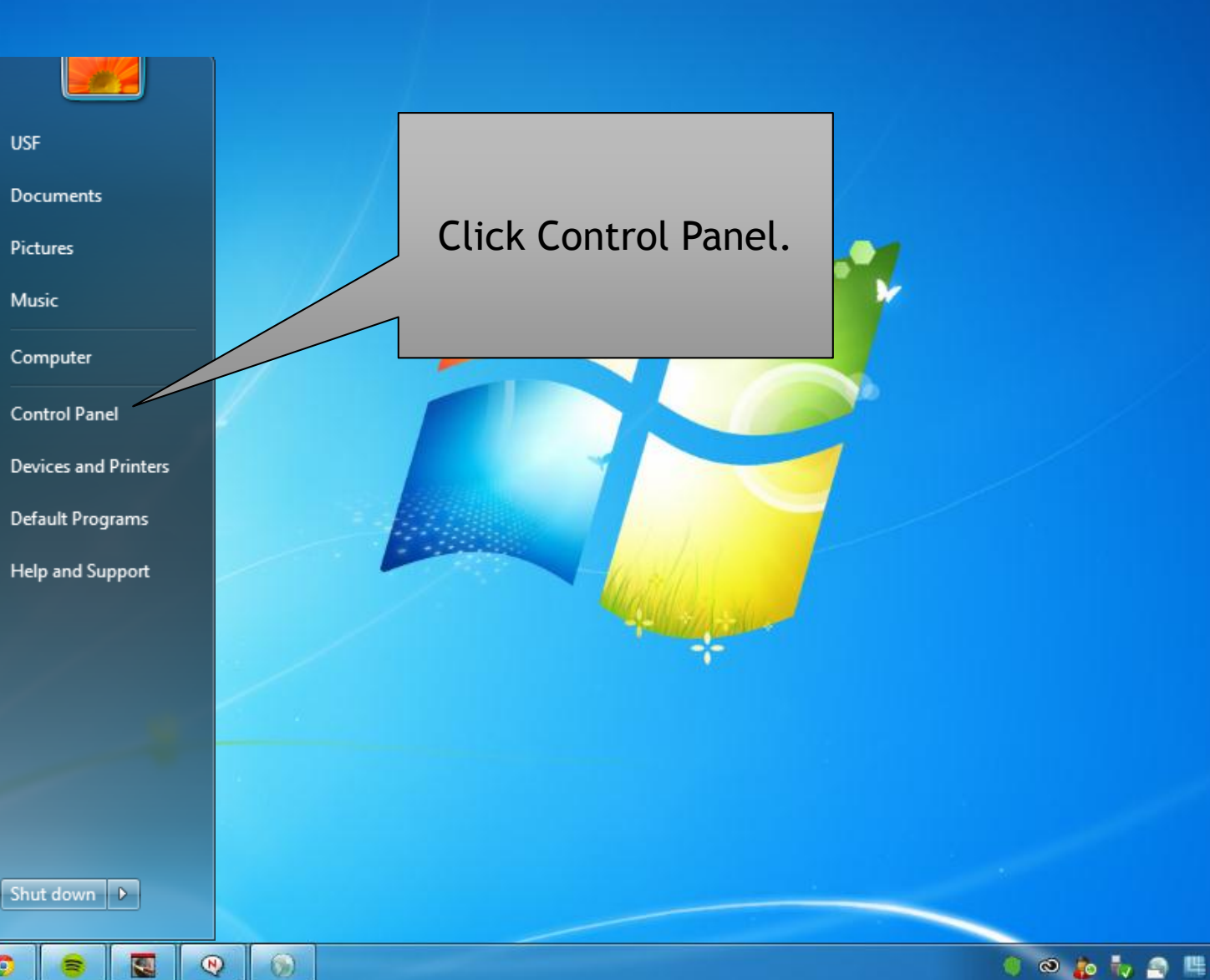

## 🌒 🚳 🚋 🧞 🚔 🛄 💽 FS 🏊 🏴 🐯 🦨 🙀 🏪 🌗 🧐 9:47 AM

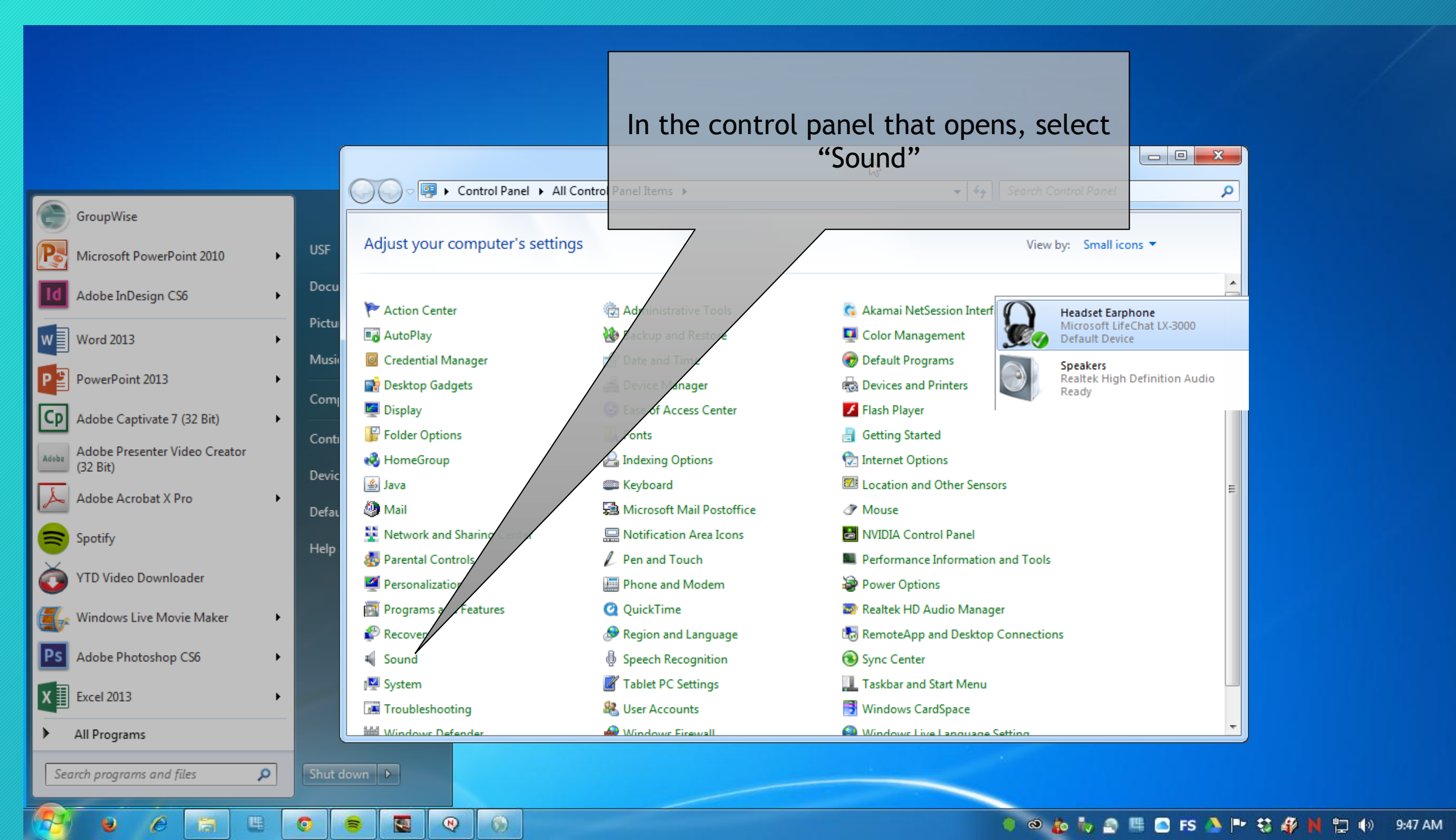

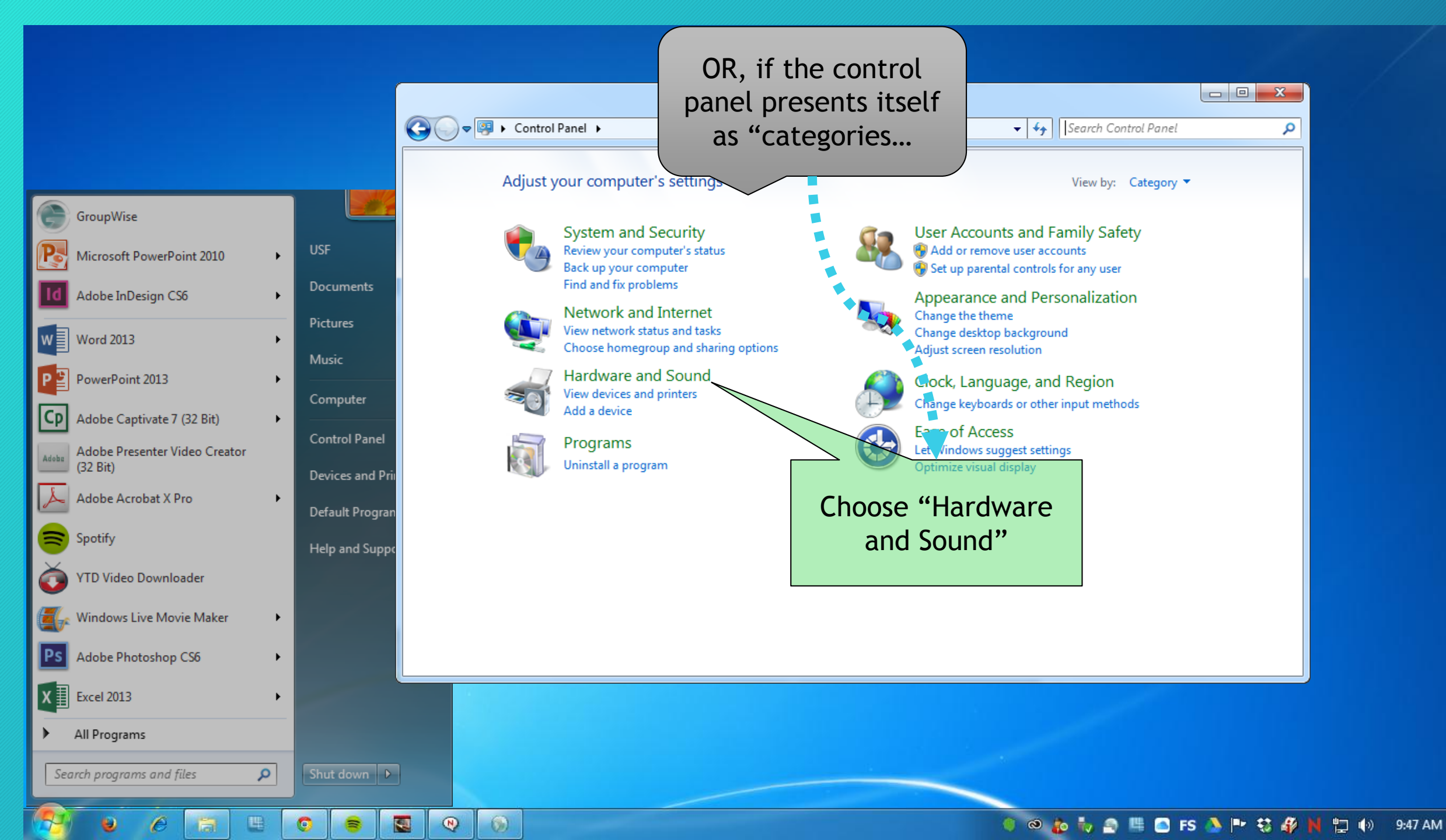

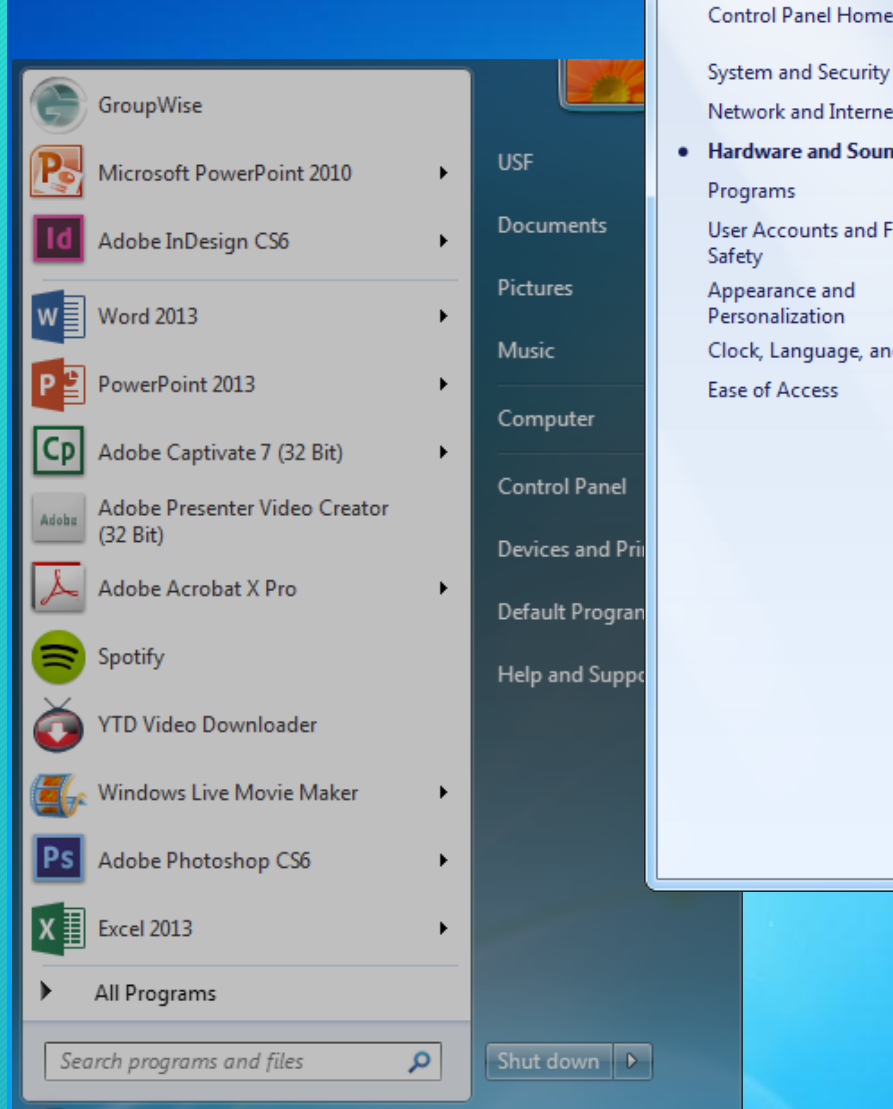

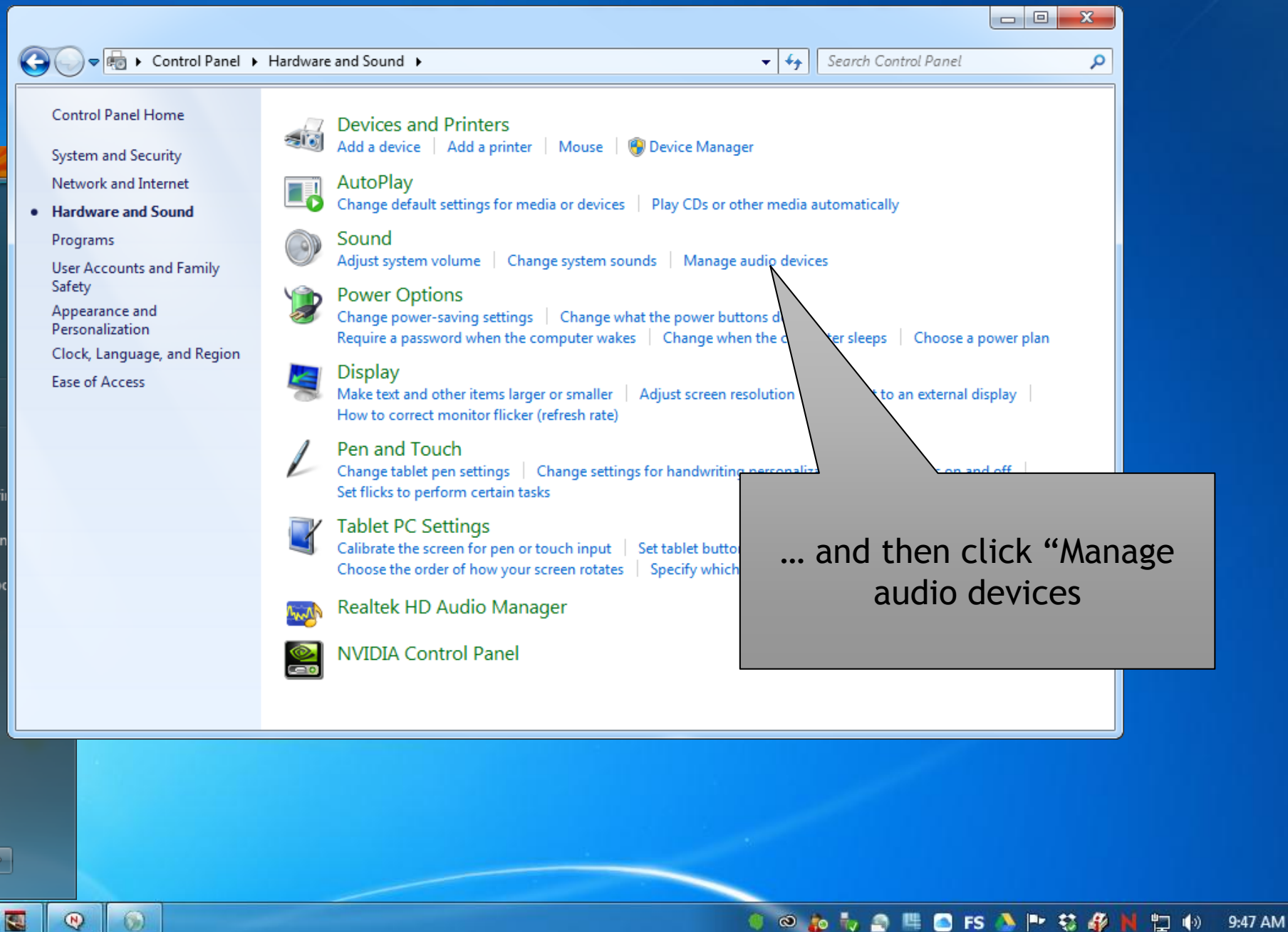

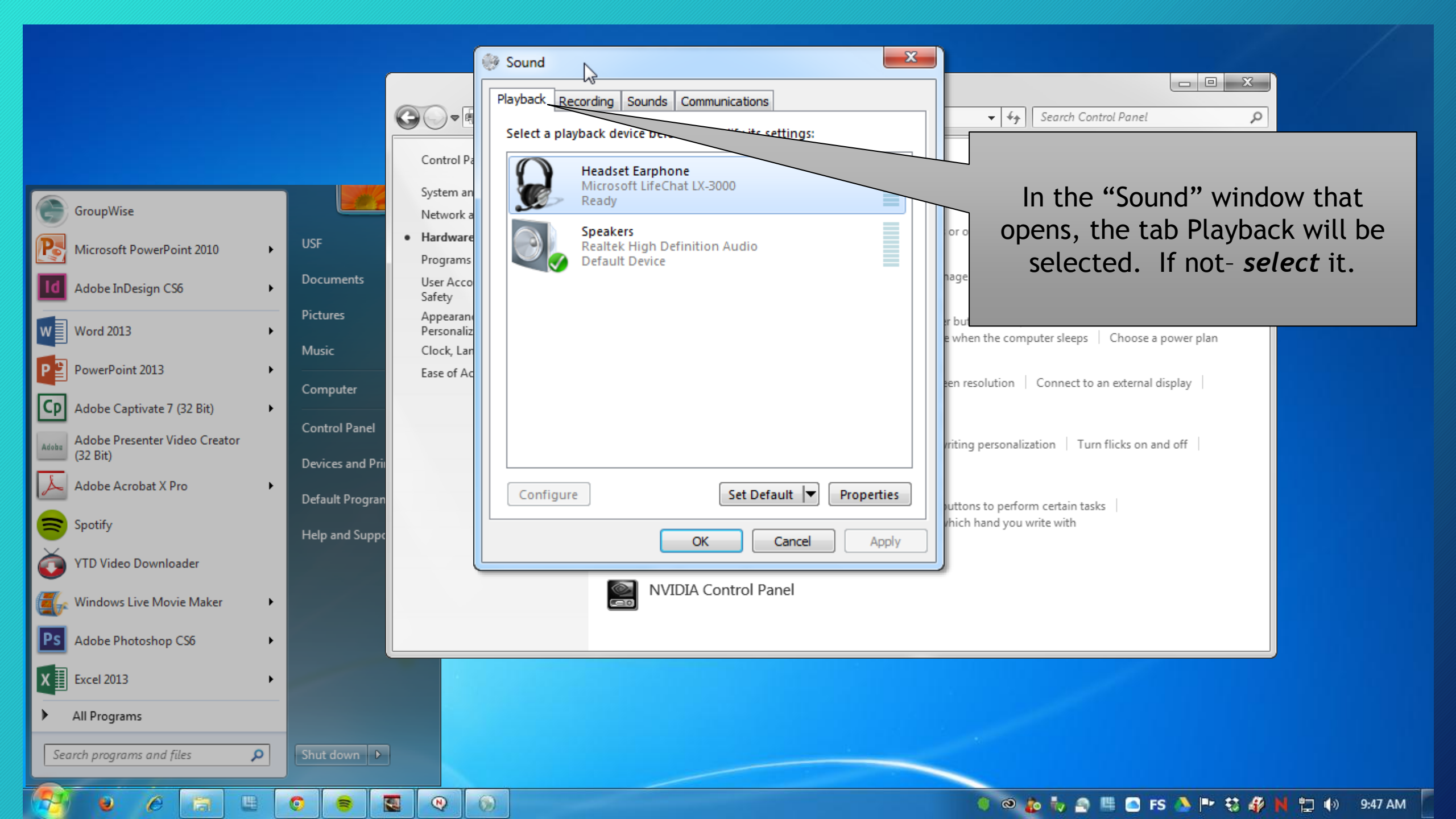

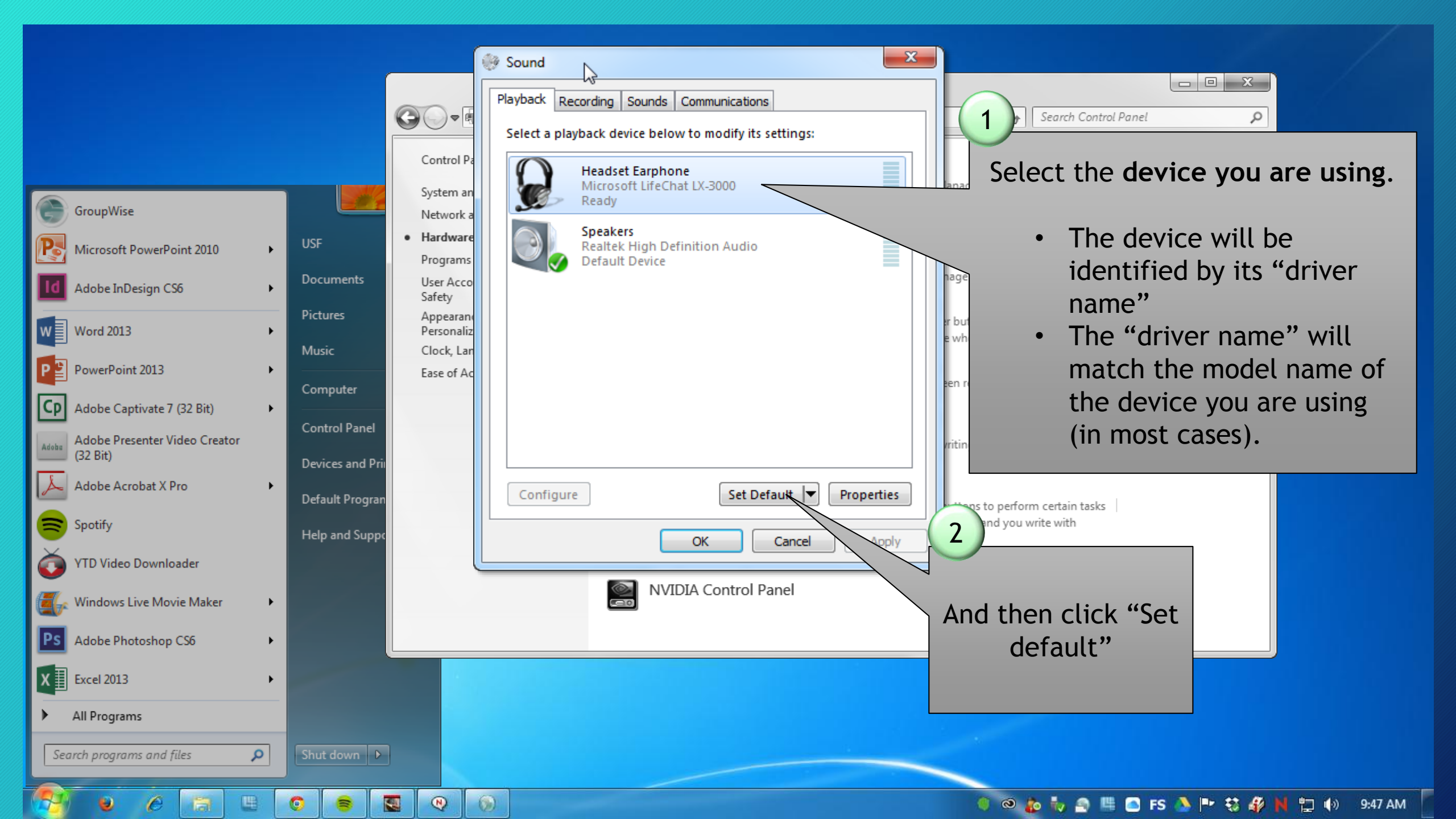

![](_page_9_Picture_0.jpeg)